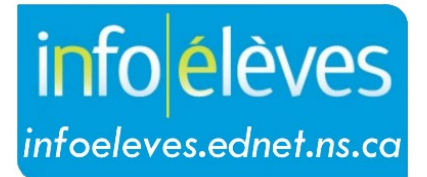

Système d'information sur les élèves de la Nouvelle-Écosse

Système d'éducation publique de la Nouvelle-Écosse

# Ajouter un programme supplémentaire

Guide de l'utilisateur

Dernière révision : 1 novembre 2024

# Ajouter un programme supplémentaire

Guide de l'utilisateur 1 novembre 2024

| 1 | Vue d'ensemble                                                    | . 3 |
|---|-------------------------------------------------------------------|-----|
| 2 | Inscrire un élève individuellement à un programme supplémentaire  | . 3 |
| 3 | Inscrire les élèves en série à un programme supplémentaire        | . 5 |
| 4 | Production du rapport sur un programme supplémentaire             | . 6 |
| 5 | Annexe A : Élèves en majeure de haute spécialisation - Directives | . 7 |

(Remarque : Les noms qui figurent dans ce document sont des noms imaginaires.)

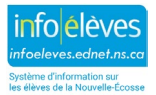

#### Ajouter un programme supplémentaire

Guide de l'utilisateur 1 novembre 2024

### 1 VUE D'ENSEMBLE

Avec la fonctionnalité « **Programmes supplémentaires** », vous pouvez ajouter des programmes comme le programme d'anglais langue additionnelle (ALA), un programme externe, un programme d'éducation coopérative pendant l'été ou un programme d'intervention en mathématiques (qui peut s'appeler, selon le cas, « soutien en mathématiques » ou « programme hybride en mathématiques ») et y inscrire des élèves.

Les élèves pour qui on a mis en évidence le besoin d'un programme supplémentaire peuvent être inscrits au programme en série ou individuellement.

## 2 INSCRIRE UN ÉLÈVE INDIVIDUELLEMENT À UN PROGRAMME SUPPLÉMENTAIRE

- 1. À la page d'accueil, faites une recherche et sélectionnez l'élève.
- 2. Dans la section « Cours et programmes », sélectionnez « Programmes supplémentaires ».
- 3. À la page des programmes supplémentaires, cliquez sur « Nouveau ».
- 4. À la page suivante, saisissez les informations suivantes dans les champs :

| Commentaire         |            |          |
|---------------------|------------|----------|
| Date d'entrée       | MM/DD/YYYY |          |
| Date de sortie      | MM/DD/YYYY |          |
| Raison de la sortie |            |          |
| Programme           | ~          |          |
|                     | So         | oumettre |

- Commentaire : notes relatives à la participation de l'élève au programme (facultatif).
- Date d'entrée : date à laquelle l'élève est entré au programme, au format MM/JJ/AAAA.
- Date de sortie : selon le cas...
  - Laissez vide, jusqu'à ce que vous sachiez quand l'élève va quitter le programme.
  - Saisissez la date de sortie (facultative), qui est le premier jour lors duquel l'élève est inactif dans le programme, au format MM/JJ/AAAA.
- **Raison de la sortie** : brève note décrivant la raison pour laquelle l'élève a quitté le programme (facultatif).
- Programme : programme choisi dans le menu déroulant.
- 5. Cliquez sur « Soumettre ».

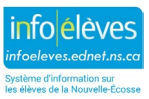

3

#### Ajouter un programme supplémentaire

Guide de l'utilisateur 1 novembre 2024

Vous trouverez ci-dessous un exemple de programme supplémentaire ajouté pour un élève. Notez bien que le champ de date de sortie est vide, parce que l'élève est toujours inscrit au programme. Une fois que l'élève a achevé le programme, n'oubliez pas de revenir à cette page et d'ajouter la date de sortie et la raison.

**Remarque** : Pour plus de détails sur l'obtention du certificat de majeure de haute spécialisation, reportezvous à l'annexe A.

| Commentaire         | Tavis est capable de représenter et de décomposer les nombres jusqu'à 100 avec des grilles de 10, des pièces de monnaie, des décomptes et des images. Il utilise des objets à manipuler pour répondre aux questions avec exactitude. Il inverse les chiffres quand il lit et qu'il écrit des nombres. |
|---------------------|----------------------------------------------------------------------------------------------------|
| Date d'entrée       | 10/5/2021                                                                                                    |
| Date de sortie      | MM/DD/YYYY                                                                                                    |
| Raison de la sortie |                                                                                                    |
| Programme           | Intervenant en mathématiques 🗸                                                                                                    |
|                     | Soumette                                                                                                    |

Pour modifier un programme supplémentaire pour un élève :

- 1. À la page d'accueil, faites une recherche et sélectionnez l'élève.
- 2. Dans la section « Cours et programmes », cliquez sur « Programmes supplémentaires ».
- 3. À la page des programmes supplémentaires, cliquez sur la **date d'entrée** pour le programme concerné.

|                              |               | Nouveau        |                |
|------------------------------|---------------|----------------|----------------|
| Nom du programme             | Date d'entrée | Date de sortie | Code de sortie |
| Intervenant en mathématiques | 10/05/2021    | 0/0/0          |                |

4. La page de **modification du programme supplémentaire** apparaitra. Apportez des mises à jour à l'un ou plusieurs des champs de cette page, selon les besoins.

| Commentaire         | Tavis est capable de représenter et de décomposer les nombres jusqu'à 100 avec des grilles de 10, des pièces de monnaie, des décomptes et des images. Il utilise des objets à manipuler pour répondre aux questions avec exactitude. Il inverse les chiffres quand il lit et qu'il écrit des nombres. |           |           |
|---------------------|----------------------------------------------------------------------------------------------------|-----------|-----------|
| Date d'entrée       | 10/05/2021                                                                                                    |           |           |
| Date de sortie      | 11/16/2021                                                                                                    |           |           |
| Raison de la sortie | Complété                                                                                                    |           |           |
| Programme           | Intervenant en mathématiques 🗸                                                                                                    |           |           |
|                     |                                                                                                    | Supprimer | Soumettre |

5. Cliquez sur « **Soumettre** » une fois que vous avez fait toutes les mises à jour.

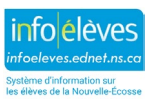

1 novembre 2024

## 3 INSCRIRE LES ÉLÈVES EN SÉRIE À UN PROGRAMME SUPPLÉMENTAIRE

- 1. À la **page d'accueil** de PowerSchool, sélectionnez le groupe d'élèves participant au même programme.
- 2. Dans le menu déroulant « Sélectionner la fonction », sélectionnez « Attribution en série des programmes supplémentaires ».

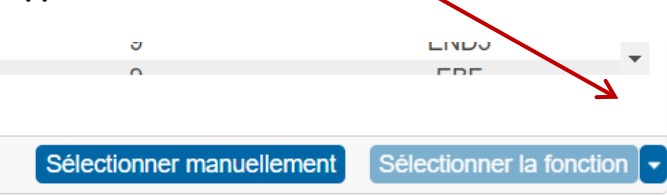

3. La page d'inscription en série apparaitra. Remplissez les champs suivants :

| Inscrire les élèves en série à quel programme supplémentaire? |                              |  |  |  |
|---------------------------------------------------------------|------------------------------|--|--|--|
| Programme                                                     | Intervenant en mathématiques |  |  |  |
| Date d'entrée                                                 | MM/DD/YYYY                   |  |  |  |
| Date de sortie                                                | MM/DD/YYYY                   |  |  |  |
| Code de sortie                                                |                              |  |  |  |
| Commentaire                                                   |                              |  |  |  |
|                                                               |                              |  |  |  |
|                                                               | Soumettre                    |  |  |  |

- **Programme** : programme choisi dans le menu déroulant.
- Date d'entrée : date à laquelle les élèves sont entrés au programme, au format MM/JJ/AAAA.
- Date de sortie : selon le cas...
  - Laissez vide, jusqu'à ce que vous sachiez quand les élèves vont quitter le programme.
  - Saisissez la date de sortie (facultative), qui est le premier jour lors duquel les élèves sont inactifs dans le programme, au format MM/JJ/AAAA.
- **Code de sortie** : brève note décrivant la raison pour laquelle les élèves ont quitté le programme (facultatif).
- Commentaire : notes relatives à la participation des élèves au programme (facultatif).
- 4. Cliquez sur « Soumettre ».

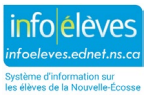

Guide de l'utilisateur 1 novembre 2024

Export vers Excel

## 4 PRODUCTION DU RAPPORT SUR UN PROGRAMME SUPPLÉMENTAIRE

Sur la page d'accueil de PowerSchool :

- 1. Cliquez sur Données et rapports,
- 2. Sélectionnez Rapports personnalisés,
- 3. De la section Inscription, cliquez sur Programmes supplémentaires.

| ✓ Enrolment         |                                                             |  |  |  |
|---------------------|-------------------------------------------------------------|--|--|--|
| Additional Programs | Lists all active students with an additional program.       |  |  |  |
| Class Size Report   | Report on class size by Region and School                   |  |  |  |
| Entry/Exit Report   | Search for who entered/exited this school during any month. |  |  |  |
| Re-enrolment Report | Re-enrolment Report                                         |  |  |  |
| School Enrolments   | Search for Enrolments by Grade/Progra/Gender                |  |  |  |
| French Programs     | Students enrolled in French Program Courses                 |  |  |  |

4. Sélectionnez vos critères pour le rapport et cliquez sur **Soumettre**.

#### Élèves avec programmes supplémentaires

| Programmes<br>supplémentaires |                         |                                                                                                    |            |        |                           |                                 |
|-------------------------------|-------------------------|----------------------------------------------------------------------------------------------------|------------|--------|---------------------------|---------------------------------|
| Nom                           | Niveau de scolarisation | Commentaire                                                                                                    | Entrer     | Sortir | Raison<br>de la<br>sortie | Programme                       |
| Boileau, Trinette             | 2                       | Trinette est capable de représenter et de décomposer les nombres<br>jusqu'à 100 avec des grilles de 10, des plèces de monnaie, des<br>décomptes et des images. Elle utilise des objets à manipuler pour<br>répondre aux questions avec exactitude. Elle inverse les chiffres quand<br>elle lit et qu'elle écrit des nombres. | 09/15/2021 |        |                           | Intervenant en<br>mathématiques |

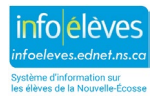

# 5 ANNEXE A : ÉLÈVES EN MAJEURE DE HAUTE SPÉCIALISATION - DIRECTIVES

Les élèves qui indiquent qu'ils veulent obtenir un certificat de majeure de haute spécialisation doivent être inscrits dans PowerSchool sous « Programmes supplémentaires ».

Au moment de noter dans la section « Programmes supplémentaires » de PowerSchool qu'un élève est inscrit à la majeure de haute spécialisation, vous remarquerez qu'il y a un champ pour la date de début et la date de fin de la majeure. Les élèves peuvent indiquer qu'ils veulent obtenir le certificat de majeure de haute spécialisation n'importe quand pendant l'année scolaire.

- La date de début de la majeure peut être la première journée d'école ou la date à laquelle on saisit l'information dans PowerSchool.
- La date de fin de la majeure doit rester vierge jusqu'à ce que l'élève reçoive son diplôme.
- En ce qui a trait aux élèves qui choisissent de ne pas continuer la majeure ou qui deviennent inadmissibles, la date de fin sera le jour de leur retrait formel ou la date à laquelle ils deviennent inadmissibles.

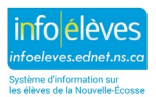